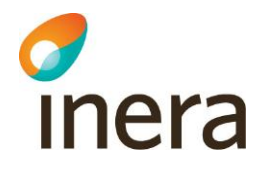

# Verifiering av MIFARE slinga på SITHS-kort

Detta dokument beskriver hur Omnikey Card Man5321 USB drivrutin samt diagnostikprogram installeras på en dator med Windows 7. Efter installationen kan kortläsaren och programvaran användas för att kontrollera att MIFARE kretsen på smartcard svarar på anrop.

# Kontrollera att datorn känner av kortläsaren

Anslut kortläsaren med hjälp av USB-kontakten. Följande skall då hända. Observera nedanstående enbart syns om man maximerar installationsfönstret:

| 1 Installation av drivrutiner                                                                |                                                               | ×            |
|----------------------------------------------------------------------------------------------|---------------------------------------------------------------|--------------|
| Installerar enhetsdrivrutine                                                                 | r                                                             |              |
| Smart Card Reader USB                                                                        | O Drivrutiner installeras                                     |              |
|                                                                                              |                                                               | <u>Stäng</u> |
|                                                                                              |                                                               |              |
| J Installation av drivrutiner                                                                |                                                               | ×            |
| Installation av drivrutiner Microsoft Usbccid Smartca                                        | rd Reader (WUDF) installerad                                  | ×            |
| Installation av drivrutiner<br>Microsoft Usbccid Smartca<br>Microsoft Usbccid Smartcard Read | rd Reader (WUDF) installerad<br>er (WUDF) 🗸 Klar att användas | ×            |

Inera AB

Box 177 03 Östgötagatan 12 118 93 Stockholm Tel 08 452 71 60 info@inera.se www.inera.se Organisationsnummer 556559-4230

Sid 1/30

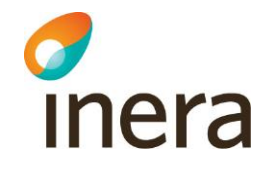

Nedladdning av drivrutin och programvara för kortläsaren

### Öppna följande länk

http://www.hidglobal.com/driverDownloads.php?techCat=19

### Nedladdning av drivrutin

### Välj rätt produkt och operativsystem med hjälp av drop down menyerna

|                                                                                                    | -                                                       | And Andrews                                           |                                                                                                    |                  |
|----------------------------------------------------------------------------------------------------|---------------------------------------------------------|-------------------------------------------------------|----------------------------------------------------------------------------------------------------|------------------|
| http://www.hidglobal.com/d                                                                                                    | riverDown                                               | loads.php?techCat=19&; 🔎 🗕 🗟 🖒 🗙 🛄 HID Glob           | HID Global X                                                                                                    | <b>î</b> ☆       |
| HID                                                                                                    | Trusted<br>ure Identi                                   | Source for Supp<br>ty Solutions Solutions Indust      | oort   Order Status   Contact Us Search<br>tries ▼ Services ▼ Partners ▼ Developers ▼ Supp                                                                                                    | <b>port</b> ▼    |
| Down                                                                                                    | oads                                                    | - OMNIKEY                                             |                                                                                                    |                  |
| To download the lates<br>1. Select the Brar<br>2. Then select ap<br>3. Then select yo<br>4. Click on the file<br>OMNIKEY®<br>Products<br>OMNIKEY 5321 USB<br>Operating System<br>Windows 7 | t software<br>nd<br>oroduct<br>ur operati<br>a to begin | e, drivers and firmware:<br>ng system<br>downloading  | Quicklinks<br>> OMNIKEY Readers<br>> OMNIKEY How To Order Guide<br>> OMNIKEY Customer Support<br>> OMNIKEY RAR Request<br>> OMNIKEY Driver Downloads<br>> OMNIKEY Information Request<br>> Learn more about Logical Access Solutions                                                     |                  |
| Windows 7                                                                                                    |                                                         |                                                       |                                                                                                    |                  |
| Title                                                                                                    | Size                                                    | File                                                  | Description                                                                                                    |                  |
| OMNIKEY<br>Synchronous API for<br>Windows                                                                                                    | 3232576                                                 | CardMan_Synchronous_API_V1_1_1_4.exe                  | OMNIKEY synchronous API (V1.1.1.4 - Release:<br>10/10/07 - 3927kB )                                                                                                    |                  |
| OMNIKEY 5x2x<br>Driver Self-Extractor<br>(for manual<br>installation)                                                                                                    | 224704                                                  | OMNIKEY5x2x_V1_2_4_1.exe                              | PC/SC Driver for OMNIKEY 5121, 5321, 5125, 5325,           6321 (V1.2.4.1- Release: 2011/05/03 - 220 kB -           Windows 2000 / XP / 2X3 Server / Vista / 2k8 Server /           Windows 7 - digitally signed for Win 2000, NP, Vista,           Windows 7, 2k3 Server / 2k8 Server / |                  |
| CT-API for Windows                                                                                                    | 2778992                                                 | CT-API_V4_0_2_2A.exe                                  | CT-API (V4.0.2.2A - Release: 04/01/09 - 2714kB)                                                                                                    |                  |
| OMNIKEY 5x2x<br>Unattended Setup<br>Installer                                                                                                    | 2829312                                                 | OMNIKEY5x2x_x86_R1_2_4_1.exe                          | 2000/XP/Vista/2k3 Server/2k8 Server/ Windows 7 Setup<br>for OMNIKEY 5x21 and 5x25 V3.0.4.0 (driver version<br>1.2.4.1 - digitally signed) 2763 kB                                                                                                    |                  |
| OMNIKEY Diagnostic<br>Tool                                                                                                    | 7422144                                                 | OKDiagnosticTool_x86_V2_4_0_5.exe                     | Please be aware that this new diagnostic tool is a stand<br>alone programm which can be started from Start Menu<br>Programms menu. Additionally, on Windows Vista and<br>Windows 7 administrative privileges are needed to<br>execute the application.                                   |                  |
| OMNIKEY 5x2x MSI<br>Unattended Setup<br>Files                                                                                                    | 4073925                                                 | OMNIKEY_5x2x_Unattended_x86_for_R1_2_4_1.zip          | Unattended Setup R3.0.4.0 for 5121, 5321, 5125, 5325,<br>6321 (V1.2.4.1 - 3979kB - Windows 2000 / XP / 2k3<br>Server / Vista / 2k8 Server / Windows 7 - digitally<br>signed for Win 2000, XP, Vista, Server 2003, Server<br>2008, Windows 7)                                             |                  |
| About HID   Sustainability   Med                                                                                                    | ia Center                                               | Contact Us   Careers   RMA   Site Map   Privacy   Sec | curity Center   Terms of Use Choose a language                                                                                                    |                  |
|                                                                                                    |                                                         |                                                       |                                                                                                    | Take Take Take I |

Box 177 03 Östgötagatan 12 118 93 Stockholm Tel 08 452 71 60 info@inera.se www.inera.se Organisationsnummer 556559-4230

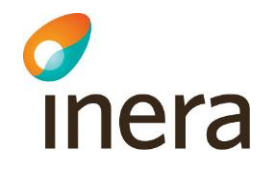

# Klicka på senaste version av drivrutinen som passar ditt operativsystem (i detta fallet OMNIKEY5x2x\_V1\_2\_4\_1.exe)

|                                                                                                    | triverDownloads.php?tach                                                                                                    |                                                                                                    |                                                                                                    |                                                                                                    |        |
|----------------------------------------------------------------------------------------------------|----------------------------------------------------------------------------------------------------|----------------------------------------------------------------------------------------------------|----------------------------------------------------------------------------------------------------|----------------------------------------------------------------------------------------------------|--------|
| nttp://www.muglobal.com/d                                                                                                    | inverbownioaus.prip.teen                                                                                                    |                                                                                                    | HID Global                                                                                                    | HID Global                                                                                                    |        |
| HID                                                                                                    | e Trusted Source for<br>cure Identity Solutions                                                                                                    | Solutions V                                                                                                    | Support   Order Status   Con                                                                                                    | Partners V Developers V Supr                                                                                                    | Dorf V |
| Down                                                                                                    | loads - OMN                                                                                                    | NIKEY                                                                                                    |                                                                                                    |                                                                                                    |        |
| You must read and ac                                                                                                    | cept this download age<br>at the bottom of this                                                                                                    | reement to download softw<br>agreement to accept or dec                                                                                                    | are. Please click the button<br>line.                                                                                                    |                                                                                                    |        |
| HID GLOBAL CORPORATI<br>SOFTWARE LICENSE AGR<br>This is a legal agreement<br>agreement governs all so<br>Smart ID brand or Fargo<br>access and install, includ<br>provided by HID related<br>product package, installi<br>or is embedded in the HI<br>to these terms, prior to Y<br>written materials, and pa<br>practical to delete preloa<br>1. Software License.<br>The Software is licensed. | ON<br>EEEMENT<br>between You, the user o<br>ftware that is distributed<br>products (the "Product"<br>ng associated media, dor<br>to the Product (collectivel<br>ig or downloading the So<br>D Product, You agree to I<br>our use, installation or di<br>ckaging) and delete any<br>ded or embedded Softwa<br>for use only in conjunctio<br>reader products is not li | in installer ("You"), and HID GI<br>with HID's or HID brands (fG<br>), and any and all updates and<br>cumentation, drivers, online or<br>(fware, or using the Software<br>be bound by the terms of this-<br>wonloading of the Software, re<br>downloaded, preloaded, or em<br>re, You must also return the P<br>on with HID reader products. U<br>icensed hereunder. | obal Corporation ("HID"). This<br>rexample, OMNIKEY brand or<br>idownloads You subsequently<br>relectronic information<br>g or breaking the seal on the<br>that has been preloaded onto<br>agreement. If You do not agre-<br>turn all Software items (disks,<br>bedded Software. If it is not<br>roduct.<br>se of the Software in | rs<br>To Order Guide<br>mer Support<br>Request<br>r Downloads<br>mation Request<br>ut Logical Access Solutions<br>r<br>I (V1.1.1.4 - Release:                 |        |
| Windows                                                                                                    |                                                                                                    |                                                                                                    | 10/10/07 332/80 /                                                                                                    |                                                                                                    |        |
| OMNIKEY 5x2x<br>Driver Self-Extractor<br>(for manual<br>installation)                                                                                                    | 224704 OMNIKEY5x2                                                                                                    | x_V1_2_4_1.exe                                                                                                    | PC/SC Driver for OM<br>6321 (V1.2.4.1 - Rel<br>Windows 2000 / XP /<br>Windows 7 - digitally<br>Windows 7, 2k3 Serv                                                                                                    | NIKEY 5121, 5321, 5125, 5325,<br>lease: 2011/05/03 - 220 kB -<br>/ 2k3 Server / Vista / 2k8 Server /<br>/ signed for Win 2000, XP, Vista,<br>ver, 2k8 Server) |        |
| CT-API for Windows                                                                                                    | 2778992 CT-API_V4_0                                                                                                    | _2_2A.exe                                                                                                    | CT-API (V4.0.2.2A -                                                                                                    | Release: 04/01/09 - 2714kB)                                                                                                    |        |
| OMNIKEY 5x2x<br>Unattended Setup                                                                                                    | 2829312 OMNIKEY5x2                                                                                                    | x x86 R1 2 4 1.exe                                                                                                    | 2000/XP/Vista/2k3 S<br>for OMNIKEY 5x21 at<br>1.2.4.1 disitally sig                                                                                                    | Server/2k8 Server/ Windows 7 Setup<br>nd 5x25 V3.0.4.0 (driver version                                                                                        |        |

Inera AB

Box 177 03 Östgötagatan 12 118 93 Stockholm Tel 08 452 71 60 info@inera.se www.inera.se Organisationsnummer 556559-4230

Sid 3/30

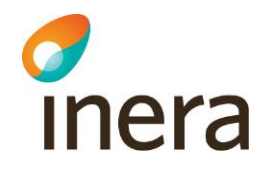

# Bläddra ner och acceptera vilkoren

| 🕘 💷 http://www.hidglobal.com/driverDownloads.php?techCat=19&g 🔎 🖛 🗟 Č 🗙 🔟 HID Global 🛛 🗙 🖽 HID Global                                                                                                    | fi ★ 8 |
|----------------------------------------------------------------------------------------------------|--------|
| The Trusted Source for Secure Identity Solutions       Support   Order Status   Contact Us       Search         Solutions ▼       Industries ▼       Services ▼       Partners ▼       Developers ▼       Support ▼                                                                                                    |        |
| Downloads - OMNIKEY                                                                                                    |        |
| <ul> <li>shall be, to that extent, deemed omitted and the remaining provisions will continue in full force and effect.</li> <li>(b) Governing Law. The validity and performance of this Agreement shall be governed by California law (without reference to choice of law principles), and applicable federal law. The United Nations Convention on Contracts for the International Sales of Goods shall not apply.</li> <li>(c) Disputes. In the event of any legal action or proceeding relating to this Agreement, the prevailing party shall be entitled to recover its attorneys' fees in addition to any other relief granted. HID agrees and You agree to waive, to the maximum extent permitted by applicable law, any right to a jury trial with respect to the Software or this agreement. Because this waiver may not be effective in all jurisdictions, this waiver may not apply to You.</li> <li>(d) Assignment. This agreement is binding on successors and assigns.</li> </ul> |        |
| (e) Waiver. No term or provision hereof shall be deemed waived and no breach consented to or excused,<br>unless such waiver, consent or excuse shall be in writing and signed by the Party claimed to have waived or<br>consented<br>(f) Entire Agreement; Modification. This Agreement sets forth the entire understanding and agreement<br>between You and HID and may be amended only in a writing signed by both parties.<br>I Accept Terms Decline<br>Windows                                                                                                    |        |

### Klicka på pilen till höger om spara och välj spara som

|         | OMNIKEY 5x2x MSI<br>Unattended Setup<br>Files | 4073925      | MNIKEY_5x2x_Unattended_x86_for_R1_2_4_1.zip<br>Server / Vista / 2k8 Server / Windows 7 - digitally<br>gined for Win 2000, XP / 2k3<br>2008, Windows 7) |   |
|---------|-----------------------------------------------|--------------|----------------------------------------------------------------------------------------------------|---|
| About I | HD   Sustainability   Media                   | a Center   C | ontact Us   Careers   RMA   Site Map   Privacy   Security Center   Terms of Use Choose a language -                                                    |   |
| © 2011  | Vill du köra eller spara Ol                   | MNIKEY5×     | x_x86_R1_2_4_1.exe (2,69 MB) från www.hidglobal.com? Kör Spara • Avbryt ×                                                                              | - |

### X Spara som 🚺 🕨 Ola Rodell 🕨 Hämtade filer 🕨 ▼ ↓ 49 Sök i Hämtade filer Q Ordna 🔻 Ny mapp ..... 2 . ۸ Namn 🙀 Favoriter 🗼 Hämtade filer Bizcard Reader 300G Skrivbord iidsetup\_svr1301\_sso2\_dual Ξ 🔚 Tidigare platser OMNIKEY5x2x\_Unattended\_x64AMD\_for\_... Ξ 📗 RFID 📄 Bibliotek SCS 2.5.1 📔 Bilder 🛃 Dator - genväg Dokument CardMan\_Synchronous\_API\_V1\_1\_1\_4.exe 🛃 Filmer 🐻 daemon4302-lite.exe 🌙 Musik 🚰 dxwebsetup.exe 🖶 gimp-2.6.11-i686-setup-1.exe 💻 Dator .... ₹. Filnamn: OMNIKEY5x2x\_V1\_2\_4\_1.exe • Filformat: Program (\*.exe) Ŧ Avbryt <u>S</u>para Dölj mappar

### Ange var du vill spara filen och klicka på spara

Inera AB

Box 177 03 Östgötagatan 12 118 93 Stockholm Tel 08 452 71 60 info@inera.se www.inera.se Organisationsnummer 556559-4230

Sid 5/30

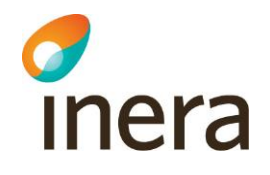

Eventuellt så får du ett varningsmeddelande orsakad av att du laddar ner ett körbart program, välj i så fall att visa fler alternativ

| SmartScr       | een-filter - Windows Internet Explorer                                                                                                    |  |  |  |
|----------------|----------------------------------------------------------------------------------------------------|--|--|--|
| 8              | Det här programmet kan skada datorn<br>SmartScreen-filtret har lite eller ingen information om det här<br>osignerade programmet. Programmet kan vara skadligt för datorn om<br>du kör det.<br>Namn: OMNIKEY5x2x_V1_2_4_1.exe<br>Utgivare: okänd |  |  |  |
|                | 📀 Kör inte det här programmet                                                                                                    |  |  |  |
|                | Ta bort programmet                                                                                                    |  |  |  |
| Ser alternativ |                                                                                                    |  |  |  |
| <u>Vad är</u>  | SmartScreen-filtret?                                                                                                    |  |  |  |

Inera AB

Box 177 03 Östgötagatan 12 118 93 Stockholm Tel 08 452 71 60 info@inera.se www.inera.se Organisationsnummer 556559-4230

Sid 6/30

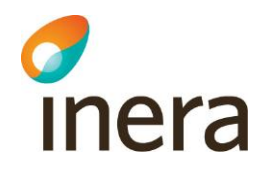

### Välj kör ändå

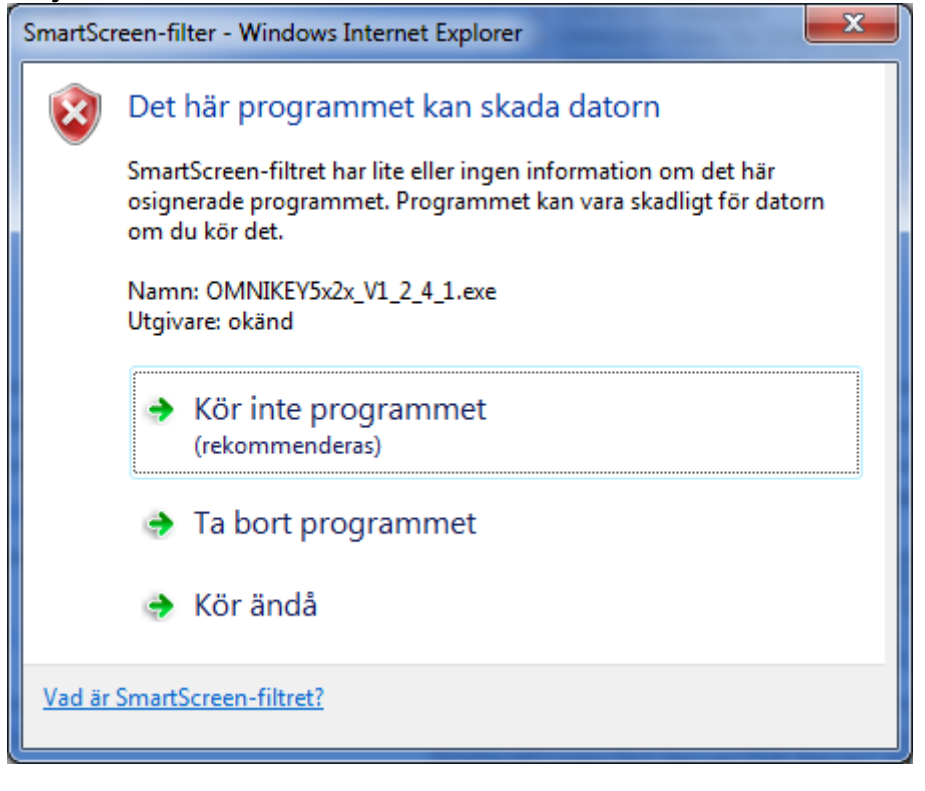

Inera AB

Box 177 03 Östgötagatan 12 118 93 Stockholm Tel 08 452 71 60 info@inera.se www.inera.se Organisationsnummer 556559-4230

Sid 7/30

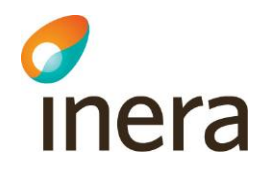

# Acceptera licensvilkoren

| HID Driver Licens | e Agreement                                                                                                    | x |
|-------------------|----------------------------------------------------------------------------------------------------|---|
| OMNIKEY           | End User License Agreement<br>IMPORTANT - CAREFULLY READ ALL THE TERMS AND<br>CONDITIONS OF THIS LICENSE AGREEMENT (THIS<br>"AGREEMENT") BEFORE INSTALLING THE SOFTWARE. BY<br>CLICKING "I ACCEPT" AND PROCEEDING WITH THE<br>INSTALLATION OF THE SOFTWARE YOU ARE INDICATING<br>THAT YOU HAVE READ, UNDERSTAND AND ACCEPT THIS<br>AGREEMENT, AND THAT YOU AGREE TO BE BOUND BY ITS<br>TERMS. SHOULD YOU CHOOSE NOT TO BE BOUND BY THE<br>TERMS AND CONDITIONS OF THIS AGREEMENT, DO NOT<br>CLICK "I ACCEPT" AND DO NOT PROCEED WITH THE<br>INSTALLATION OF THE SOFTWARE.<br>1. Software License.<br>(a) License Grant. Subject to Your compliance with the terms<br>and conditions of this Agreement, HID Global Corporation<br>("HID") grants You a personal, non-exclusive, non-transferable,<br>non-sublicensable right to install the enclosed software<br>program, in object code form only (the "Software") on Your | 4 |
|                   | Accept Decline                                                                                                    |   |

Programvaran laddas nu ner.

Box 177 03 Östgötagatan 12 118 93 Stockholm Tel 08 452 71 60 info@inera.se www.inera.se Organisationsnummer 556559-4230 Sid 8/30

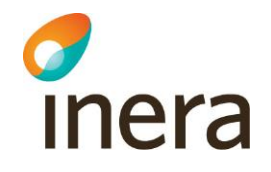

### Nedladdning av diagnostikverktyget

# Välj rätt produkt och operativsystem samt klicka på diagnostikverktyget

| http://www.hidglobal.com/o                                                                                                    | riverDown                                               | oads.php?techCat=19&; 🔎 👻 🖪 🖒 🗙 🔳                        | HID Global                                                            | ×                                                                                                    |                                                                                               |                    |
|----------------------------------------------------------------------------------------------------|---------------------------------------------------------|----------------------------------------------------------|-----------------------------------------------------------------------|----------------------------------------------------------------------------------------------------|-----------------------------------------------------------------------------------------------|--------------------|
|                                                                                                    | Trusted Sure Identi                                     | Source for<br>ty Solutions<br>Solutions ▼                | Support   Order                                                       | r Status   Contact Us Se<br>Services ▼ Partners ▼                                                                                                    | arch Developers                                                                               | Support V          |
| Down                                                                                                    | oads                                                    | - OMNIKEY                                                |                                                                       |                                                                                                    |                                                                                               |                    |
| To download the lates<br>1. Select the Brai<br>2. Then select a<br>3. Then select a<br>4. Click on the fill<br>OMNIKEY(®<br>Products<br>OMNIKEY 5321 USB<br>Operating System<br>Windows 7 | t software<br>nd<br>oroduct<br>ur operati<br>e to begin | , drivers and firmware:<br>ng system<br>downloading<br>T | Qui                                                                   | OMNIKEY Readers     OMNIKEY How To Orde     OMNIKEY How To Orde     OMNIKEY Customer Su     OMNIKEY RMA Reques     OMNIKEY RMA Reques     OMNIKEY FAQ's     OMNIKEY Information     OMNIKEY Information     Learn more about Logi                                                                                                    | r Guide<br>pport<br>oads<br>Request<br>ral Access Solutions                                   |                    |
| Windows 7                                                                                                    |                                                         |                                                          |                                                                       |                                                                                                    |                                                                                               |                    |
| Title                                                                                                    | Size                                                    | File                                                     | Descripti                                                             | ion                                                                                                    |                                                                                               |                    |
| OMNIKEY<br>Synchronous API for<br>Windows                                                                                                    | 3232576                                                 | CardMan_Synchronous_API_V1_1_1_4.ex                      | OMNIKE<br>10/10/0                                                     | Y synchronous API (V1.1.<br>7 - 3927kB )                                                                                                    | 1.4 - Release:                                                                                |                    |
| OMNIKEY 5x2x<br>Driver Self-Extractor<br>(for manual<br>installation)                                                                                                    | 224704                                                  | OMNIKEY5x2x_V1_2_4_1.exe                                 | PC/SC D<br>6321 (V:<br>Windows<br>Windows<br>Windows                  | river for OMNIKEY 5121,<br>1.2.4.1 - Release: 2011/(<br>s 2000 / XP / 2k3 Server<br>s 7 - digitally signed for V<br>s 7, 2k3 Server, 2k8 Serv                                                                                                    | 5321, 5125, 5325,<br>)5/03 - 220 kB -<br>/ Vista / 2k8 Server<br>Vin 2000, XP, Vista,<br>ver) | ./                 |
| CT-API for Windows                                                                                                    | 2778992                                                 | CT-API_V4_0_2_2A.exe                                     | CT-API (                                                              | V4.0.2.2A - Release: 04/                                                                                                    | 01/09 - 2714kB)                                                                               |                    |
| OMNIKEY 5x2x<br>Unattended Setup<br>Installer                                                                                                    | 2829312                                                 | OMNIKEY5x2x_x86_R1_2_4_1.exe                             | 2000/XP<br>for OMN<br>1.2.4.1                                         | /Vista/2k3 Server/2k8 Server/2k8 | erver/ Windows 7 S<br>).4.0 (driver versior<br>B                                              | etup               |
| OMNIKEY Diagnostic<br>Tool                                                                                                    | 7422144                                                 | OKDiagnosticTool_x86_V2_4_0_5.exe                        | Please be<br>alone pro<br>Program<br>Windows<br>execute               | e aware that this new dia<br>ogramm which can be sta<br>ms menu. Additionally, o<br>s 7 administrative privileg<br>the application.                                                                                                    | gnostic tool is a sta<br>arted from Start Me<br>n Windows Vista an<br>jes are needed to       | nd<br>nu<br>d      |
| OMNIKEY 5x2x MSI<br>Unattended Setup<br>Files                                                                                                    | 4073925                                                 | OMNIKEY_5x2x_Unattended_x86_for_R1_                      | 2_4_1.zip<br>Unattend<br>6321 (V:<br>Server /<br>signed fo<br>2008, W | ded Setup R3.0.4.0 for 5<br>1.2.4.1 - 3979kB - Windo<br>Vista / 2k8 Server / Win<br>or Win 2000, XP, Vista, S<br>indows 7)                                                                                                    | 21, 5321, 5125, 53<br>ws 2000 / XP / 2k3<br>dows 7 - digitally<br>erver 2003, Server          | 325,               |
| About HID   Sustainability   Med                                                                                                    | ia Center                                               | Contact Us   Careers   RMA   Site Map   Pri              | vacy   Security Cent                                                  | er   Terms of Use                                                                                                    | Choose a langua                                                                               | ge 💌<br>Assa abloy |

Inera AB

Box 177 03 Östgötagatan 12 118 93 Stockholm Tel 08 452 71 60 info@inera.se www.inera.se Organisationsnummer 556559-4230

Sid 9/30

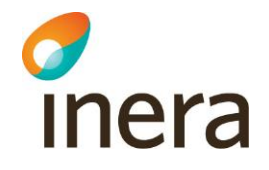

### Bläddra ner till slutet av licensavtalstexten

| 🗲 🕀 🔟 http://www.hidglobal.com/driverDownloads.php?techCat=19&; 🔎 - 🗟 C X 🔤 HID Global 🛛 🛛 😽                                                                                                    | î î        | * \$ |
|----------------------------------------------------------------------------------------------------|------------|------|
| The Trusted Source for Secure Identity Solutions       Support   Order Status   Contact Us       Search         Solutions ▼       Industries ▼       Services ▼       Partners ▼       Developers ▼       Support                                                                                                    | ►<br>art ▼ |      |
| Downloads - OMNIKEY                                                                                                    |            |      |
| You must read and accept this download agreement to download software. Please click the button at the bottom of this agreement to accept or decline.         HID GLOBAL CORPORATION         SOFTWARE LICENSE AGREEMENT         This is a legal agreement between You, the user or installer ("You"), and HID Global Corporation ("HID"). This agreement governs all software that is distributed with HID's or HID brands' (for example, OMNIKEY brand or Smart ID brand or Fargo) products (the "Product"), and any and all updates and downloads You subsequently access and install, including associated media, documentation, drivers, online or electronic information or is embedded in the HID Product, You agree to be bound by the terms of this agreement. If You do not agree to these terms, prior to Your use, installation or download, preloaded, preloaded, or embedded Software. If it is not practical to delete preloaded or embedded Software, You must also return the Product.         1. Software License.         The Software is licensed for use only in conjunction with HID reader products. Use of the Software in |            |      |
| Windows                                                                                                    |            |      |

### Acceptera vilkoren

| 🗲 💮 🎟 http://www.hidglobal.com/driverDownloads.php?techCat=19&t 🔎 🖛 🗟 🖒 🗙 🔤 HID Global 🛛 🗙                                                                                                    | ↑ ★ 第 |
|----------------------------------------------------------------------------------------------------|-------|
| Support     Order Status     Contact Us     Search       Solutions     Industries     Services     Partners     Developers     Support                                                                                                    |       |
| Downloads - OMNIKEY                                                                                                    |       |
| <ul> <li>shall be, to that extent, deemed omitted and the remaining provisions will continue in full force and effect.</li> <li>(b) Governing Law. The validity and performance of this Agreement shall be governed by California law (without reference to choice of law principles), and applicable federal law. The United Nations Convention on Contracts for the International Sales of Goods shall not apply.</li> <li>(c) Disputes. In the event of any legal action or proceeding relating to this Agreement, the prevailing party shall be entitled to recover its attorneys frees in addition to any other relief granted. HID agrees and You agree to waive, to the maximum extent permitted by applicable law, any right to a jury trial with respect to the Software or this agreement. Because this waiver may not be effective in all jurisdictions, this waiver may not apply to You.</li> <li>(d) Assignment. This agreement is binding on successors and assigns.</li> <li>(e) Waiver. No term or provision hereof shall be deemed waived and no breach consented to have waived or consented</li> <li>(f) Entire Agreement; Modification. This Agreement sets forth the entire understanding and agreement between You and HID and may be amended only in a writing signed by both parties.</li> </ul> |       |
| Windows                                                                                                    |       |

Inera AB

Box 177 03 Östgötagatan 12 118 93 Stockholm Tel 08 452 71 60 info@inera.se www.inera.se Organisationsnummer 556559-4230 Sid 10/30

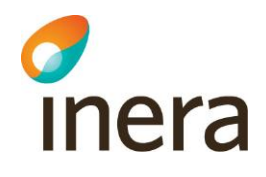

### Klicka på pilen till höger om spara och välj spara som

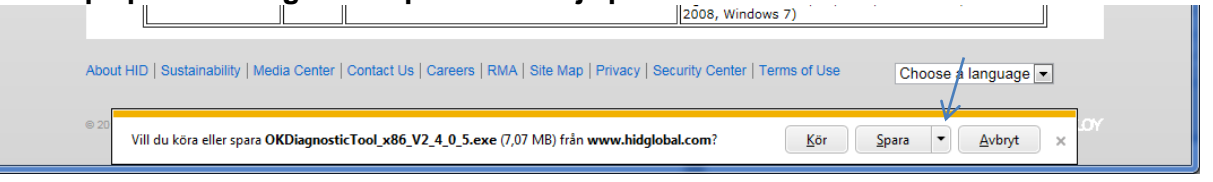

### Ange var du vill spara filen och klicka på spara

| 🧟 Spara som                            | ×                                           |
|----------------------------------------|---------------------------------------------|
| 🕞 🕞 🗢 🚺 🕨 Ola Rodell 🕨 Hämtade filer 🕨 | <ul> <li>✓ ✓ Sök i Hämtade filer</li> </ul> |
| Ordna 🔻 Ny mapp                        | !≡ ▼ 🔞                                      |
| 🔺 🔆 Favoriter                          | ▲ Namn                                      |
| Hämtade filer                          | 📙 Bizcard Reader 300G                       |
| 📃 Skrivbord                            | iidsetup_svr1301_sso2_dual                  |
| 🔚 Tidigare platser                     | OMNIKEY5x2x_Unattended_x64AMD_for           |
|                                        | 🗉 🎍 RFID                                    |
| 🔺 詞 Bibliotek                          | 3 SCS 2.5.1                                 |
| ▷ 🔄 Bilder                             | 🛃 Dator - genväg                            |
| Dokument                               | CardMan_Synchronous_API_V1_1_1_4.exe        |
| 🛛 📑 Filmer                             | daemon4302-lite.exe                         |
| 🛛 🚽 Musik                              | axwebsetup.exe                              |
| _                                      | 🛱 gimp-2.6.11-i686-setup-1.exe 👻            |
| 🔺 🌉 Dator                              | 4 III > 7                                   |
| Filnamn: OKDiagnosticTool_x86_V2_4_0_5 | 5.exe 👻                                     |
| Filformat: Program (*.exe)             |                                             |
| ) Dölj mappar                          | <u>S</u> para Avbryt                        |

### Hämtningen är nu slutförd

| Abc  | ut HID   Sustainability   Media Center   Contact Us   Careers   RMA   Site Map   Privacy   Secur | ity Center   Terms of Use      | Choose a language 💌       |    |
|------|--------------------------------------------------------------------------------------------------|--------------------------------|---------------------------|----|
| © 20 | Hämtningen av OKDiagnosticTool_x86_V2_4_0_5.exe har slutförts.                                   | <u>K</u> ör Öppna <u>m</u> app | <u>V</u> isa hämtningar × | Oγ |
|      |                                                                                                  |                                |                           |    |

Inera AB

Box 177 03 Östgötagatan 12 118 93 Stockholm Tel 08 452 71 60 info@inera.se www.inera.se Organisationsnummer 556559-4230

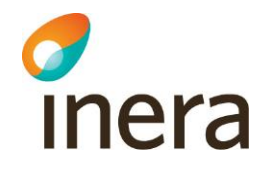

# Installation av drivrutin

# Leta upp filen som innehåller drivrutinen och dubbelklicka på den

| A MARY ALL ALL                                                                    | Service Rectification (1994)  |                    |         |    |
|-----------------------------------------------------------------------------------|-------------------------------|--------------------|---------|----|
| G                                                                                 |                               | ök i Hämtade filer |         | Q  |
| Ordna 🔻 📾 Öppna 🛛 Dela med 🔻 Bränn Ny mapp                                        |                               | 1                  | •       | •  |
| 🔆 Favoriter                                                                       | Namn                          | Senast ändrad      | Тур     |    |
| 🔒 Hämtade filer                                                                   | OKDiagnosticTool_x86_V2_4_0_5 | 2011-06-15 09:29   | Program |    |
| Nrivbord                                                                          | OMNIKEY5x2x_x86_R1_2_4_1      | 2011-06-15 09:55   | Program |    |
| 🔄 Tidigare platser                                                                |                               |                    |         |    |
|                                                                                   |                               |                    |         |    |
| Rider                                                                             |                               |                    |         |    |
| Dokument                                                                          |                               |                    |         |    |
| Filmer                                                                            |                               |                    |         |    |
| 🚽 Musik                                                                           |                               |                    |         |    |
|                                                                                   |                               |                    |         |    |
| 1 Dator                                                                           |                               |                    |         |    |
| 🏭 Lokal disk (C:)                                                                 |                               |                    |         |    |
| HP_RECOVERY (D:)                                                                  |                               |                    |         |    |
| 🛫 gemensam (\\file-01) (G:)                                                       |                               |                    |         |    |
| 😘 Nätverk                                                                         |                               |                    |         |    |
| THUTCH                                                                            |                               |                    |         |    |
|                                                                                   |                               |                    |         |    |
|                                                                                   | <                             |                    |         | F. |
| OMNIKEY5x2x_x86_R1_2_4_1 Senast ändrad: 2011-06-15 09:55 Program Storlek: 2,69 MB | Skapad den: 2011-06-15 11:39  |                    |         |    |

Box 177 03 Östgötagatan 12 118 93 Stockholm Tel 08 452 71 60 info@inera.se www.inera.se Organisationsnummer 556559-4230

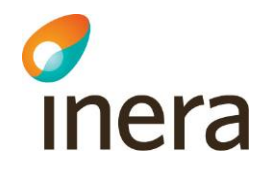

### Klicka på Next

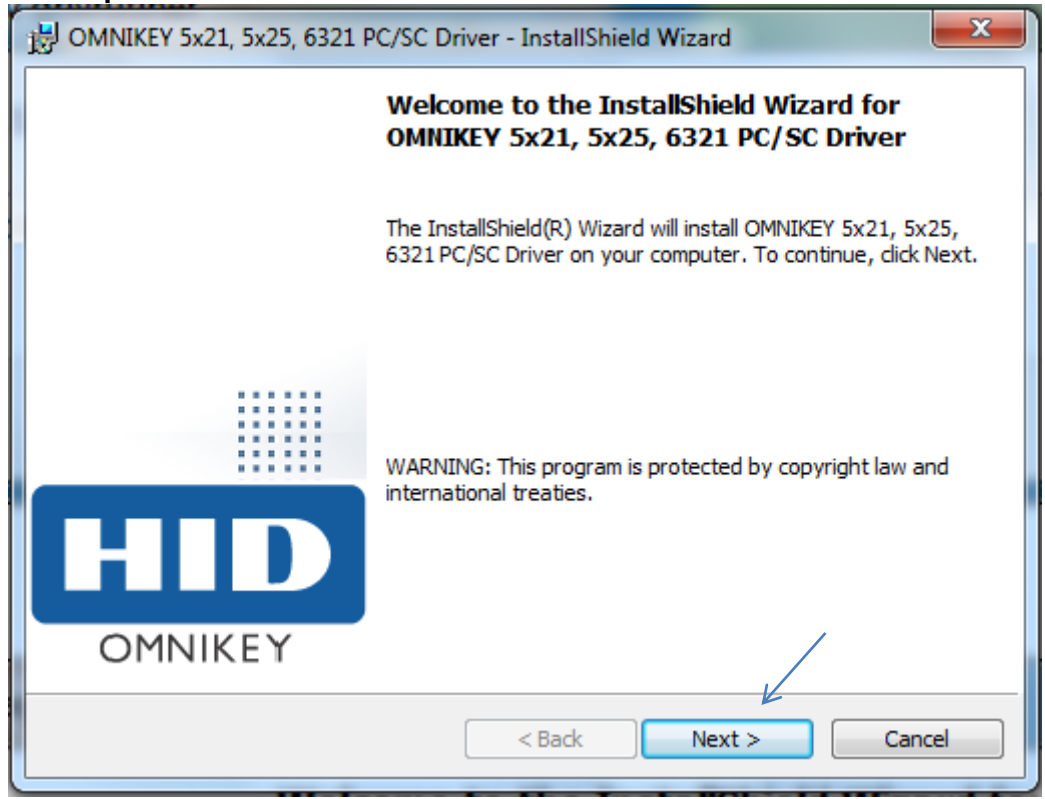

Inera AB

Box 177 03 Östgötagatan 12 118 93 Stockholm Tel 08 452 71 60 info@inera.se www.inera.se Organisationsnummer 556559-4230

Sid 13/30

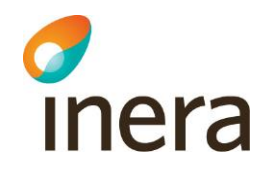

Klicka i att du acceptera licensvilkoren och klicka på Next

| B OMNIKEY 5x21, 5x25, 6321 PC/SC Driver - InstallShield Wizard                                                                                                    | x        |
|----------------------------------------------------------------------------------------------------|----------|
| License Agreement Please read the following license agreement carefully.                                                                                                    |          |
| End User License Agreement                                                                                                    | <b>^</b> |
| IMPORTANT - CAREFULLY READ ALL THE TERMS AND<br>CONDITIONS OF THIS LICENSE AGREEMENT (THIS<br>"AGREEMENT") BEFORE INSTALLING THE SOFTWARE. BY<br>CLICKING "I ACCEPT" AND PROCEEDING WITH THE<br>INSTALLATION OF THE SOFTWARE YOU ARE INDICATING<br>THAT YOU HAVE READ, UNDERSTAND AND ACCEPT THIS<br>AGREEMENT, AND THAT YOU AGREE TO BE BOUND BY ITS | •        |
| I accept the terms in the license agreement     I do not accept the terms in the license agreement  InstallShield  < Back Next > Cancel                                                                                                    |          |

Inera AB

Box 177 03 Östgötagatan 12 118 93 Stockholm Tel 08 452 71 60 info@inera.se www.inera.se Organisationsnummer 556559-4230

Sid 14/30

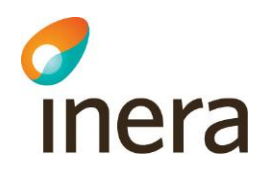

# Klicka på Install

| 1 | OMNIKEY 5x21, 5x25, 6321 PC/SC Driver - InstallShield Wizard                                                    | J |
|---|----------------------------------------------------------------------------------------------------|---|
|   | Ready to Install the Program                                                                                    |   |
|   | The wizard is ready to begin installation.                                                                      |   |
|   | Click Install to begin the installation.                                                                        |   |
|   | If you want to review or change any of your installation settings, click Back. Click Cancel to exit the wizard. |   |
|   |                                                                                                    |   |
|   |                                                                                                    |   |
|   |                                                                                                    |   |
|   |                                                                                                    |   |
|   |                                                                                                    |   |
| • | InstallShield                                                                                                   |   |
|   | < Back Install Cancel                                                                                           |   |

Inera AB

Box 177 03 Östgötagatan 12 118 93 Stockholm Tel 08 452 71 60 info@inera.se www.inera.se Organisationsnummer 556559-4230 Sid 15/30

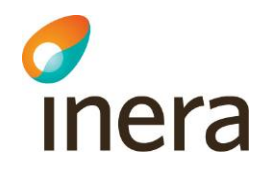

### Installationprocessen visas

|                                                                                                    | Y 5x21, 5x25, 6321 PC/SC Driver - InstallShield Wizard |  |  |  |  |  |
|----------------------------------------------------------------------------------------------------|--------------------------------------------------------|--|--|--|--|--|
| Installing OMNIKEY 5x21, 5x25, 6321 PC/SC Driver         The program features you selected are being installed.           |                                                        |  |  |  |  |  |
| Please wait while the InstallShield Wizard installs OMNIKEY 5x21, 5x25, 6321 PC/SC Driver. This may take several minutes. |                                                        |  |  |  |  |  |
|                                                                                                    | Status:                                                |  |  |  |  |  |
|                                                                                                    |                                                        |  |  |  |  |  |
|                                                                                                    |                                                        |  |  |  |  |  |
| InstallShield -                                                                                                    | < Back Next > Cancel                                   |  |  |  |  |  |

Box 177 03 Östgötagatan 12 118 93 Stockholm Tel 08 452 71 60 info@inera.se www.inera.se Organisationsnummer 556559-4230 Sid 16/30

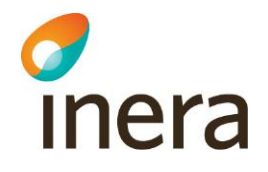

Samt en dialogruta som visar att installationen är klar. Klicka finish för att komma vidare.

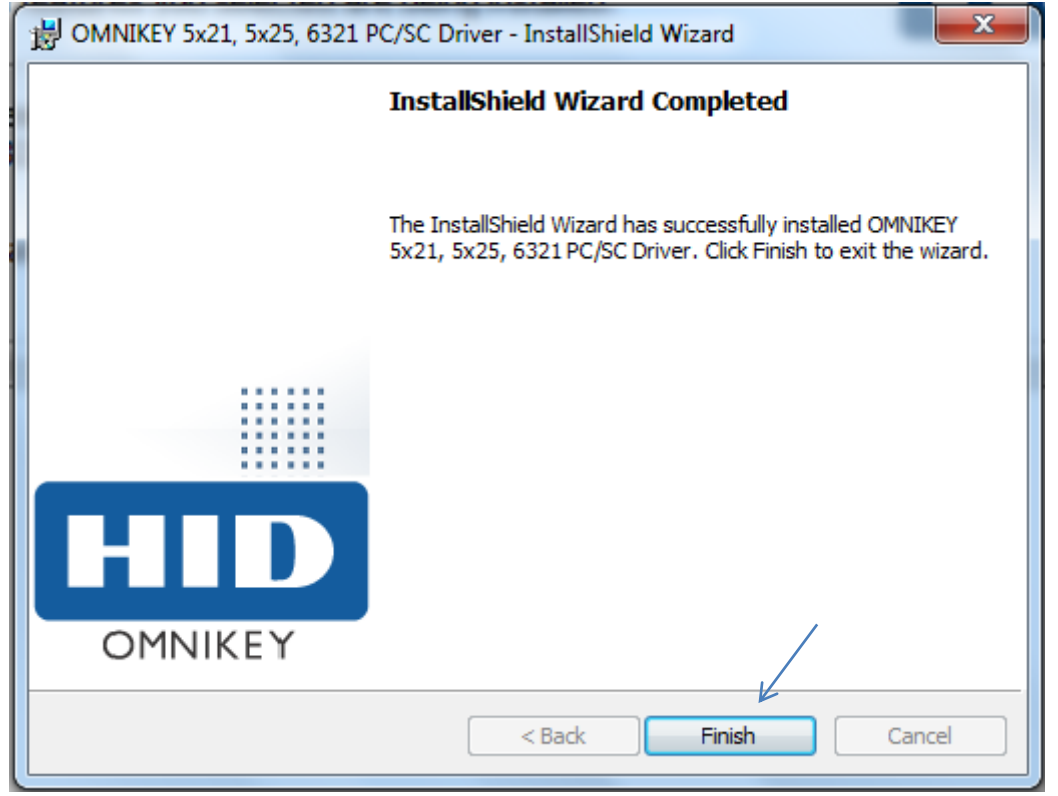

Inera AB

Box 177 03 Östgötagatan 12 118 93 Stockholm Tel 08 452 71 60 info@inera.se www.inera.se Organisationsnummer 556559-4230

Sid 17/30

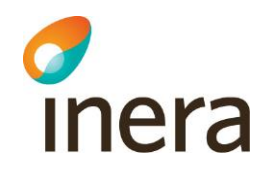

# Installation av diagnosikverktyget

Leta upp filen som innehåller diagnosikverktyget och dubbelklicka på den

|                                                                                           | Same Restored (1996)          |                                                    |         | x |
|-------------------------------------------------------------------------------------------|-------------------------------|----------------------------------------------------|---------|---|
| G v kodell Ola + Hämtade filer                                                            |                               | <ul> <li>✓</li> <li>Sök i Hämtade filer</li> </ul> |         | Q |
| Ordna 🔻 💼 Öppna Dela med 🔻 Bränn Ny mapp                                                  |                               |                                                    | •       | 0 |
| 🛠 Favoriter                                                                               | Namn                          | Senast ändrad                                      | Тур     |   |
| 🚺 Hämtade filer                                                                           | OKDiagnosticTool_x86_V2_4_0_5 | 2011-06-15 09:29                                   | Program |   |
| 💻 Skrivbord<br>强 Tidigare platser                                                         | OMNIKEY5x2x_x86_R1_2_4_1      | 2011-06-15 09:55                                   | Program |   |
| 등 Bibliotek<br>■ Bilder<br>■ Dokument<br>■ Filmer<br>♪ Musik                              |                               |                                                    |         |   |
| I Dator                                                                                   |                               |                                                    |         |   |
| 📬 Nätverk                                                                                 |                               |                                                    | _       |   |
| OKDiagnosticTool_x86_V2_4_0_5 Senast ändrad: 2011-06-15 09:29<br>Program Storlek: 7,07 MB | Skapad den: 2011-06-15 11:39  |                                                    |         | • |

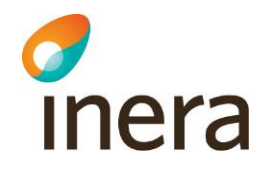

# Comparison of the install of the install of the in

Starta installationen genom att trycka på Next

Inera AB

Box 177 03 Östgötagatan 12 118 93 Stockholm Tel 08 452 71 60 info@inera.se www.inera.se Organisationsnummer 556559-4230

Sid 19/30

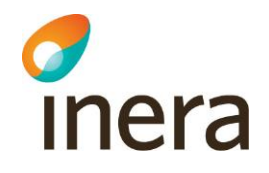

### Fortsätt installationen genom att återigen trycka på Next

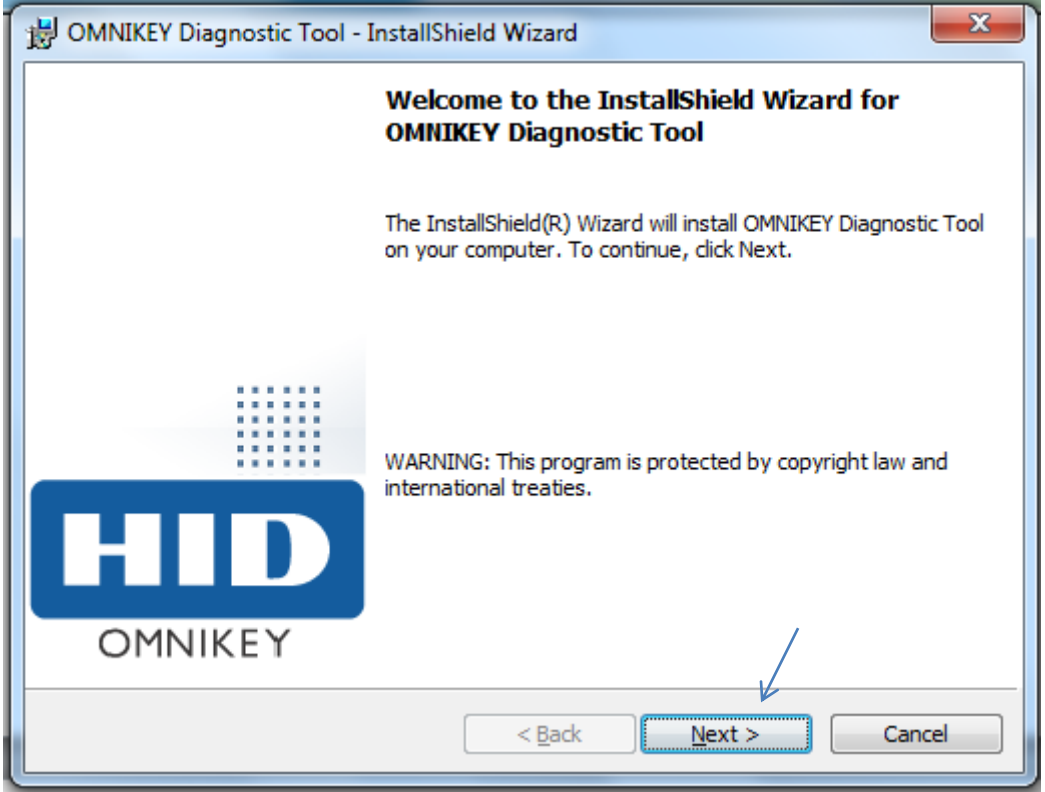

Box 177 03 Östgötagatan 12 118 93 Stockholm Tel 08 452 71 60 info@inera.se www.inera.se Organisationsnummer 556559-4230

Sid 20/30

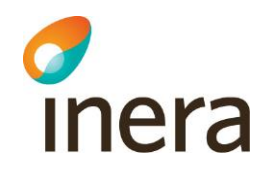

Acceptera licensvilkoren genom att klicka i "I accept osv" och klicka på Next

|   | B OMNIKEY Diagnostic Tool - InstallShield Wizard                      |
|---|-----------------------------------------------------------------------|
|   | License Agreement                                                     |
|   | Please read the following license agreement carefully.                |
|   |                                                                       |
|   | HID OMNIKEY DIAGNOSTIC TOOL                                           |
|   | END USER LICENSE AGREEMENT                                            |
|   | IMPORTANT CAREELILY READ ALL THE TERMS AND                            |
|   | CONDITIONS OF THIS LICENSE AGREEMENT (THIS                            |
|   | "AGREEMENT") BEFORE INSTALLING THE SOFTWARE. BY                       |
|   | CLICKING "I ACCEPT" AND PROCEEDING WITH THE                           |
|   | INSTALLATION OF THE SOFTWARE YOU ARE INDICATING                       |
|   | I accept the terms in the license agreement      Print                |
| 1 | $\bigcirc$ I <u>d</u> o not accept the terms in the license agreement |
|   | InstallShield                                                         |
|   | < <u>B</u> ack <u>N</u> ext > Cancel                                  |
|   |                                                                       |

Inera AB

Box 177 03 Östgötagatan 12 118 93 Stockholm Tel 08 452 71 60 info@inera.se www.inera.se Organisationsnummer 556559-4230

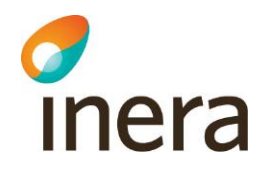

# Acceptera var installationen görs genom att trycka på Next.

| ſ | B OMNIKEY Diagnostic Tool - InstallShield Wizard                                                              | x      |  |  |  |  |
|---|----------------------------------------------------------------------------------------------------|--------|--|--|--|--|
|   | Destination Folder<br>Click Next to install to this folder, or click Change to install to a different folder. |        |  |  |  |  |
|   | Install OMNIKEY Diagnostic Tool to:<br>C:\Program Files\OMNIKEY\DiagnosticTool\                               | Change |  |  |  |  |
|   |                                                                                                    |        |  |  |  |  |
|   |                                                                                                    | ,      |  |  |  |  |
|   | InstallShield < Back Next >                                                                                   | Cancel |  |  |  |  |

Box 177 03 Östgötagatan 12 118 93 Stockholm Tel 08 452 71 60 info@inera.se www.inera.se Organisationsnummer 556559-4230

Sid 22/30

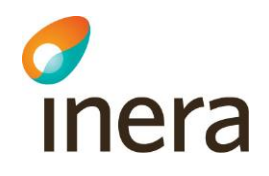

### Starta installationen genom att trycka på Install

| B OMNIKEY Diagnostic Tool - InstallShield Wizard                                                                   |
|----------------------------------------------------------------------------------------------------|
| Ready to Install the Program                                                                                       |
| The wizard is ready to begin installation.                                                                         |
| Click Install to begin the installation.                                                                           |
| If you want to review or change any of your installation settings, click Back. Click Cancel to<br>exit the wizard. |
|                                                                                                    |
|                                                                                                    |
|                                                                                                    |
|                                                                                                    |
|                                                                                                    |
|                                                                                                    |
|                                                                                                    |
|                                                                                                    |

Inera AB

Box 177 03 Östgötagatan 12 118 93 Stockholm Tel 08 452 71 60 info@inera.se www.inera.se Organisationsnummer 556559-4230

Sid 23/30

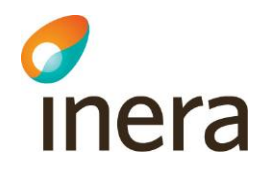

### Status för installationen visas.

|                                                                                           | Y Diagnostic Tool - InstallShield Wizard                                                                                  |  |  |  |  |
|-------------------------------------------------------------------------------------------|----------------------------------------------------------------------------------------------------|--|--|--|--|
| Installing OMNIKEY Diagnostic Tool The program features you selected are being installed. |                                                                                                    |  |  |  |  |
| 17                                                                                        | Please wait while the InstallShield Wizard installs OMNIKEY Diagnostic Tool.<br>This may take several minutes.<br>Status: |  |  |  |  |
|                                                                                           |                                                                                                    |  |  |  |  |
|                                                                                           |                                                                                                    |  |  |  |  |
| InstallShield –                                                                           | < Back Next > Cancel                                                                                                    |  |  |  |  |

Inera AB

Box 177 03 Östgötagatan 12 118 93 Stockholm Tel 08 452 71 60 info@inera.se www.inera.se Organisationsnummer 556559-4230 Sid 24/30

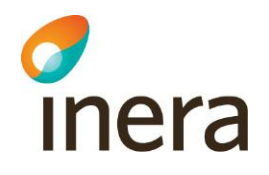

# Installationen är nu klar, klicka på finish.

| B OMNIKEY Diagnostic Tool - | InstallShield Wizard                                                                                                    |
|-----------------------------|----------------------------------------------------------------------------------------------------|
|                             | InstallShield Wizard Completed                                                                                                    |
|                             | The InstallShield Wizard has successfully installed OMNIKEY<br>Diagnostic Tool. Click Finish to exit the wizard.                                                                                                    |
| HID<br>OMNIKEY              | Launch OMNIKEY Diagnostic Tool<br>Important Note:<br>All previous versions of the Diagnostic Tool (e.g. in the Control<br>Panel) have been removed. The Diagnostic Tool can now be<br>started from the Start Menu programs. |
|                             | < <u>B</u> ack <u>Finish</u> Cancel                                                                                                    |

Inera AB

Box 177 03 Östgötagatan 12 118 93 Stockholm Tel 08 452 71 60 info@inera.se www.inera.se Organisationsnummer 556559-4230

Sid 25/30

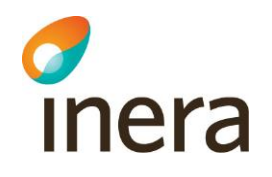

Hur man kontrollerar att MIFARE kretsen fungerar på ett smartcard

Tryck på startknappen och välj OMNIKEY, Diagnostic Tool

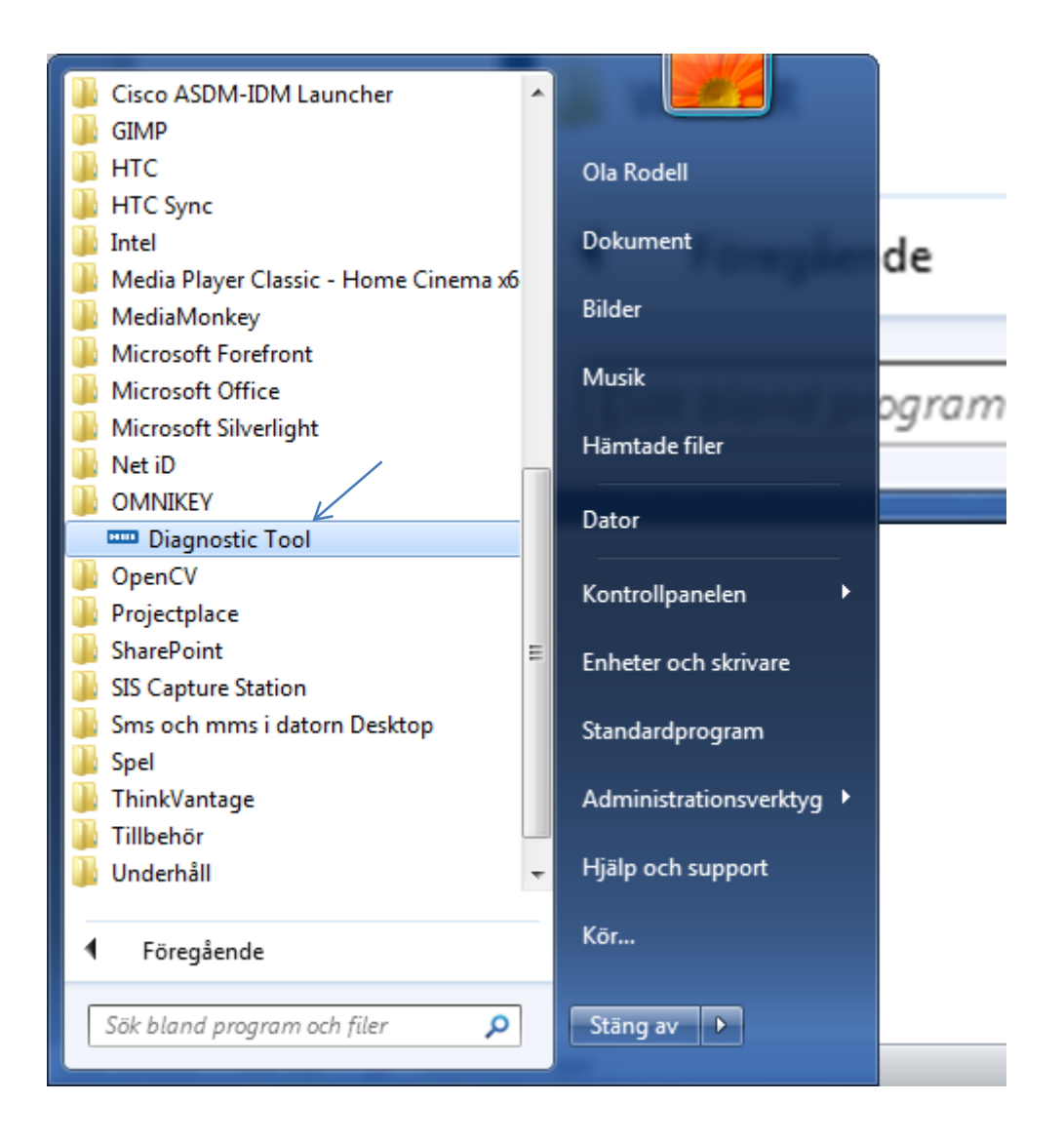

Inera AB

Box 177 03 Östgötagatan 12 118 93 Stockholm Tel 08 452 71 60 info@inera.se www.inera.se Organisationsnummer 556559-4230

Sid 26/30

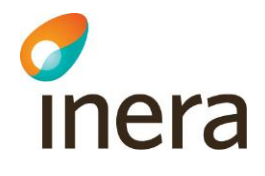

| Cisco ASDM-IDM Launcher GIMP HTC                                                                                | *   | Ola Rodell             |       |
|----------------------------------------------------------------------------------------------------|-----|------------------------|-------|
| <ul> <li>HTC Sync</li> <li>Intel</li> <li>Media Player Classic - Home Cinema x6</li> <li>MediaMonkey</li> </ul> |     | Dokument<br>Bilder     | de    |
| Microsoft Forefront<br>Microsoft Office<br>Microsoft Silverlight                                                |     | Musik<br>Hämtade filer | ogram |
| Net iD OMNIKEY Diagnostic Tool                                                                                  |     | Dator                  |       |
| <ul> <li>OpenCV</li> <li>Projectplace</li> <li>SharePoint</li> <li>SIS Capture Station</li> </ul>               | 111 | Kontrollpanelen        |       |
| Sms och mms i datorn Desktop<br>Spel<br>ThinkVantage                                                            |     | Standardprogram        |       |
| Jillbehör<br>Underhåll                                                                                          | Ŧ   | Hjälp och support      |       |
| Föregående     Sök bland program och filer                                                                      |     | Kör                    |       |
| Sok blana program och flier                                                                                     |     | Stang av               |       |

Om du vår upp en varningruta om att ett program från en okänd tillverkare är på väg att köras så skall du acceptera att programmet körs. Jag lyckas inte få någon skärmdump på detta!!!

Inera AB

Box 177 03 Östgötagatan 12 118 93 Stockholm Tel 08 452 71 60 info@inera.se www.inera.se Organisationsnummer 556559-4230 Sid 27/30

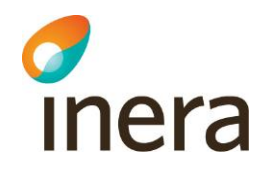

# Klicka på den tredje fliken (OMNIKEY CardMan 5x21-CL 0)

| m OMNIKEY Diagnostic Too                           | l (Ver. 2.4.0.5)                                         |                                                        |   |  |  |
|----------------------------------------------------|----------------------------------------------------------|--------------------------------------------------------|---|--|--|
| General OMNIKEY Card Man                           | General OMNIKEY CardMan 5x21 0 OMNIKEY CardMan 5x21-CL 0 |                                                        |   |  |  |
| Resource Manager Status :                          | Star                                                     | ted and Running                                        |   |  |  |
|                                                    | Found Reade                                              | rs                                                     |   |  |  |
| Name<br>OMNIKEY CardMan 5x2<br>OMNIKEY CardMan 5x2 | 1 0<br>1-CL 0                                            |                                                        |   |  |  |
|                                                    |                                                          |                                                        |   |  |  |
|                                                    | File Versions                                            | 1                                                      |   |  |  |
| Name                                               | Version                                                  | Vendor                                                 |   |  |  |
| cxru0x64.sys<br>scarddlg.dll<br>scardsvr.dll       | 1.2.3.6<br>6.1.7600.16                                   | HID Global Corporation<br>Microsoft Corporation<br>n/a |   |  |  |
| winscard.dll                                       | 6.1.7601.17                                              | Microsoft Corporation                                  |   |  |  |
|                                                    |                                                          |                                                        |   |  |  |
|                                                    |                                                          | Create Logfile                                         | ] |  |  |

Inera AB

Box 177 03 Östgötagatan 12 118 93 Stockholm Tel 08 452 71 60 info@inera.se www.inera.se Organisationsnummer 556559-4230

Sid 28/30

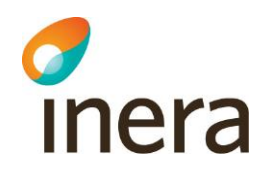

# Nu är diagnostikverktyget färdig för att läsa MIFARE slingan från en smartcard

| CMNIKEY Diagnostic Tool (Ver. 2.4.0.5)                   |                |                        |      |
|----------------------------------------------------------|----------------|------------------------|------|
| General OMNIKEY CardMan 5x21 0 OMNIKEY CardMan 5x21-CL 0 |                |                        |      |
|                                                          |                |                        |      |
| Reader                                                   |                |                        |      |
|                                                          | Status :       | No smart card inserted |      |
|                                                          | FW : 5.10      | Lib:                   | 1.00 |
|                                                          | Port : n/a     | CT-API Port (ptn)      | n/a  |
|                                                          | Serial Number: | n/a                    |      |
| -Inserted Smar                                           | rt Card        |                        |      |
| Smart Card Name:                                         |                |                        |      |
|                                                          |                |                        |      |
| ATR:                                                     |                |                        |      |
|                                                          |                |                        |      |
| Protocol                                                 | P/2 PICCto     | PCD: p/a France        | n/2  |
|                                                          | n/a PCDto      | PICC: n/a Frequ. :     | 11/4 |
|                                                          |                |                        |      |
| 1                                                        |                |                        |      |

Box 177 03 Östgötagatan 12 118 93 Stockholm Tel 08 452 71 60 info@inera.se www.inera.se Organisationsnummer 556559-4230

Sid 29/30

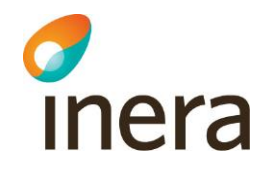

Lägg på kortet på läsaren, om allt fungerar så skall dialogrutan information liknande den följande:

| General OMNIKEY CardMan 5x21.0 OMNIKEY CardMan 5x21-CL 0                                   |  |  |  |
|--------------------------------------------------------------------------------------------|--|--|--|
|                                                                                            |  |  |  |
|                                                                                            |  |  |  |
| Reader                                                                                     |  |  |  |
| Status : Smart card inserted                                                               |  |  |  |
| FW : 5.10 Lib: 1.00                                                                        |  |  |  |
| Port : USB CT-API Port (ptn) n/a                                                           |  |  |  |
| Serial Number: n/a                                                                         |  |  |  |
| Inserted Smart Card<br>Smart Card Name:                                                    |  |  |  |
| MIFARE Standard 4K UID:E4 B0 E3 96                                                         |  |  |  |
| ATR:                                                                                       |  |  |  |
| 3B 8F 80 01 80 4F 0C A0 00 00 03 06 03 00 02 00 00 00 00 69                                |  |  |  |
| Protocol : ISO 14443A PICCtoPCD: 106 kbps Frequ. : 13.56 MHz<br>Part 3 PCDtoPICC: 106 kbps |  |  |  |

Inera AB

Box 177 03 Östgötagatan 12 118 93 Stockholm Tel 08 452 71 60 info@inera.se www.inera.se Organisationsnummer 556559-4230

Sid 30/30